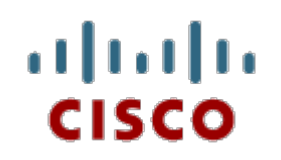

#### Packet Tracer 4.11

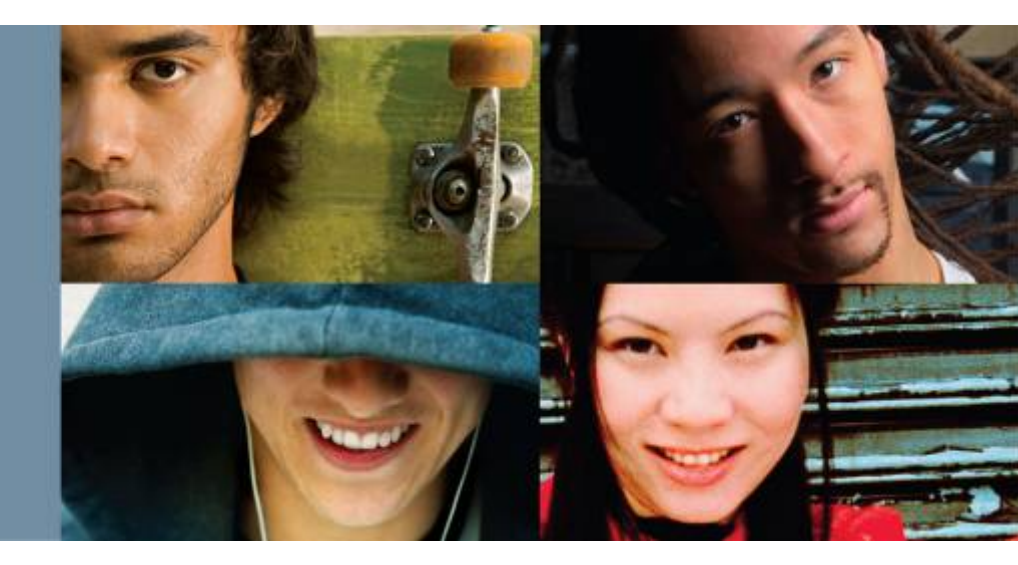

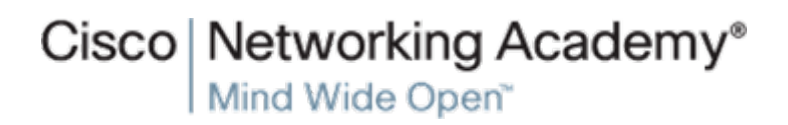

Packet Tracer 4.1 Overview Session

© 2007 Cisco Systems, Inc. All rights reserved

1

#### **Pourquoi Packet Tracer ?**

- Packet Tracer est un outil de simulation d'équipements Cisco.
- Il permet aux stagiaires de pratiquer même à domicile.
- Il permet de visualiser le fonctionnement d'un interréseau.
- Il permet des échanges de configuration entre périphériques physiques et les équipements en Packet Tracer.

o Networking Academy

#### Fenêtre générale de Packet Tracer

| Packet Tracer 4.11 by Cisco S | ystems, Inc.                                  |                 |                                  |             |
|-------------------------------|-----------------------------------------------|-----------------|----------------------------------|-------------|
| File Edit Options Help        |                                               |                 |                                  | (T) (T)     |
|                               |                                               | New Cluster     | Move Object Set Tiled Background | Viewport    |
|                               |                                               | 1               |                                  | ~           |
| ( )                           |                                               |                 |                                  |             |
|                               |                                               |                 |                                  | SVV3        |
|                               |                                               |                 |                                  |             |
|                               |                                               |                 |                                  |             |
|                               |                                               |                 |                                  | ×           |
|                               |                                               |                 |                                  | Q           |
|                               |                                               |                 |                                  |             |
|                               |                                               |                 |                                  |             |
|                               |                                               |                 |                                  |             |
|                               |                                               |                 |                                  |             |
|                               |                                               |                 |                                  |             |
|                               |                                               |                 |                                  |             |
|                               |                                               |                 |                                  |             |
|                               |                                               |                 |                                  |             |
|                               |                                               |                 |                                  |             |
|                               |                                               |                 |                                  |             |
|                               |                                               |                 |                                  |             |
|                               |                                               |                 |                                  |             |
|                               |                                               |                 |                                  |             |
|                               |                                               |                 |                                  |             |
|                               |                                               |                 |                                  |             |
| -                             |                                               |                 |                                  |             |
| Time: 00:10:01 Power Cycle I  | Devices                                       |                 | R                                | ealtime     |
|                               | i Scenario 0 V Fire Last Status Source D      | estination Type | Color Time (sec) Periodic Num    | Edit Delete |
| Routers 1841                  | 2520XM 2521XM 2811 Generic Generic New Delete |                 |                                  |             |
| 🥶 🗸 🛛 🖉                       | 2621XM Toggle PDU List Window                 |                 |                                  | >           |
|                               |                                               |                 |                                  |             |

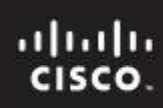

# Création d'une topologie

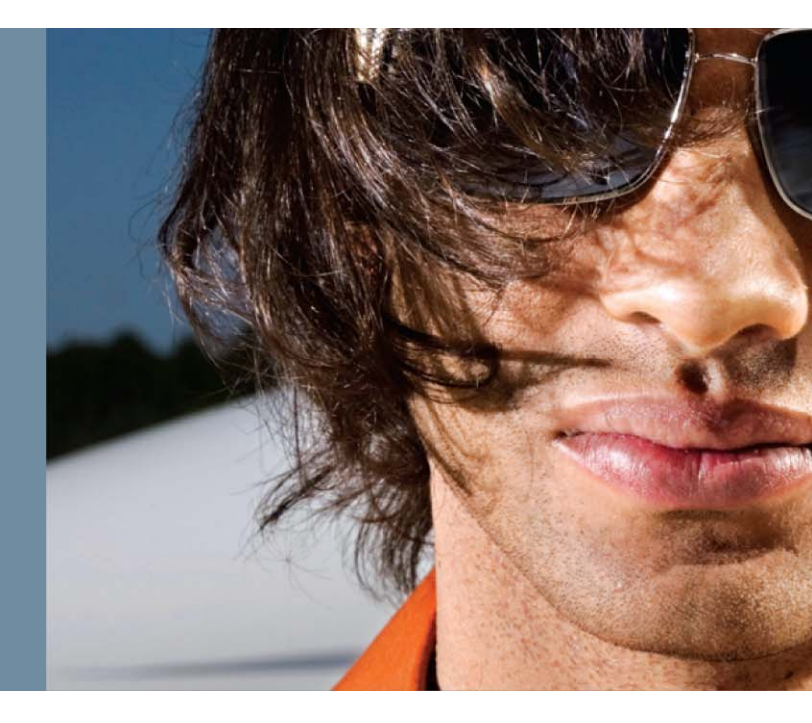

#### Ajout d'un équipement

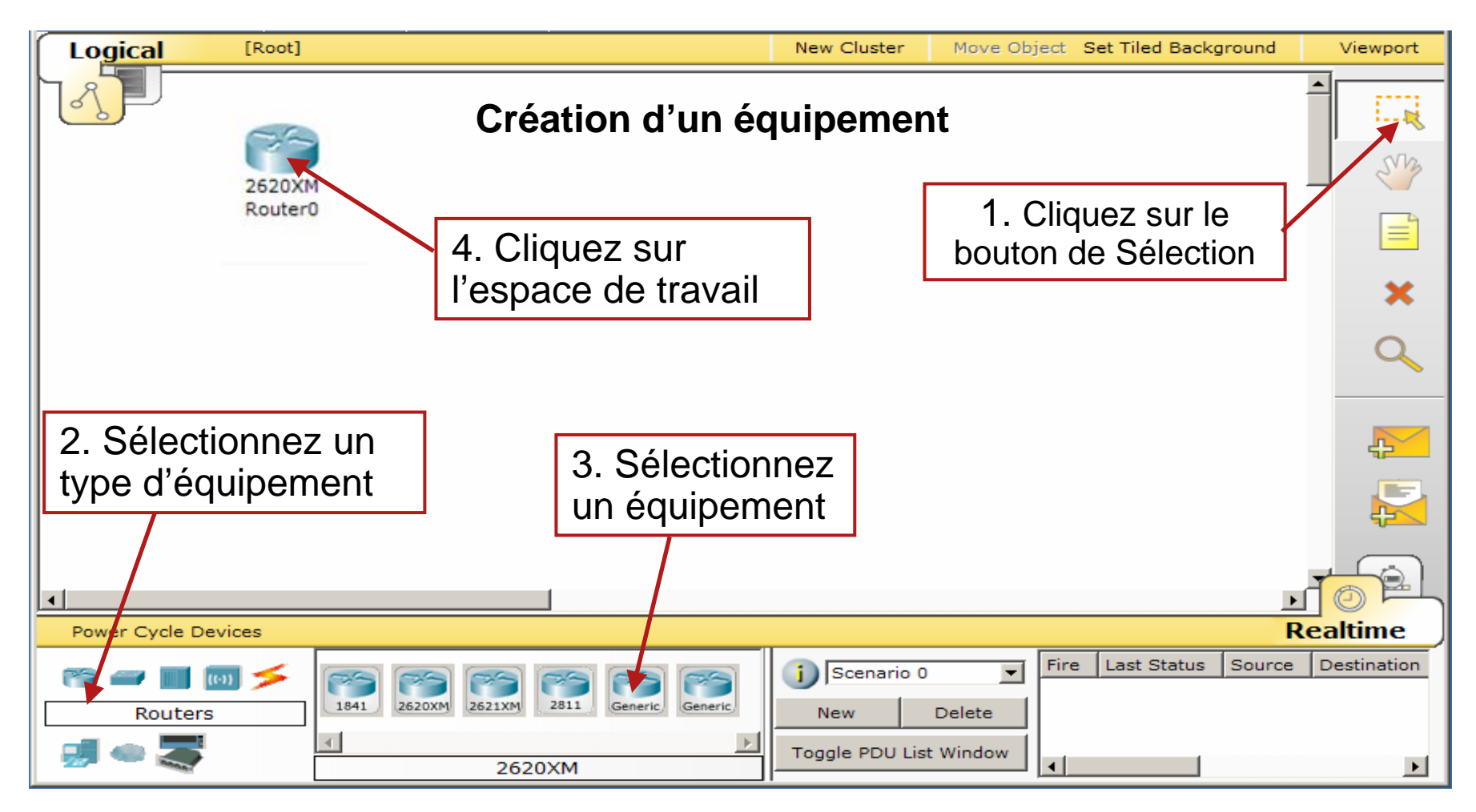

#### Personnalisation d'un équipement

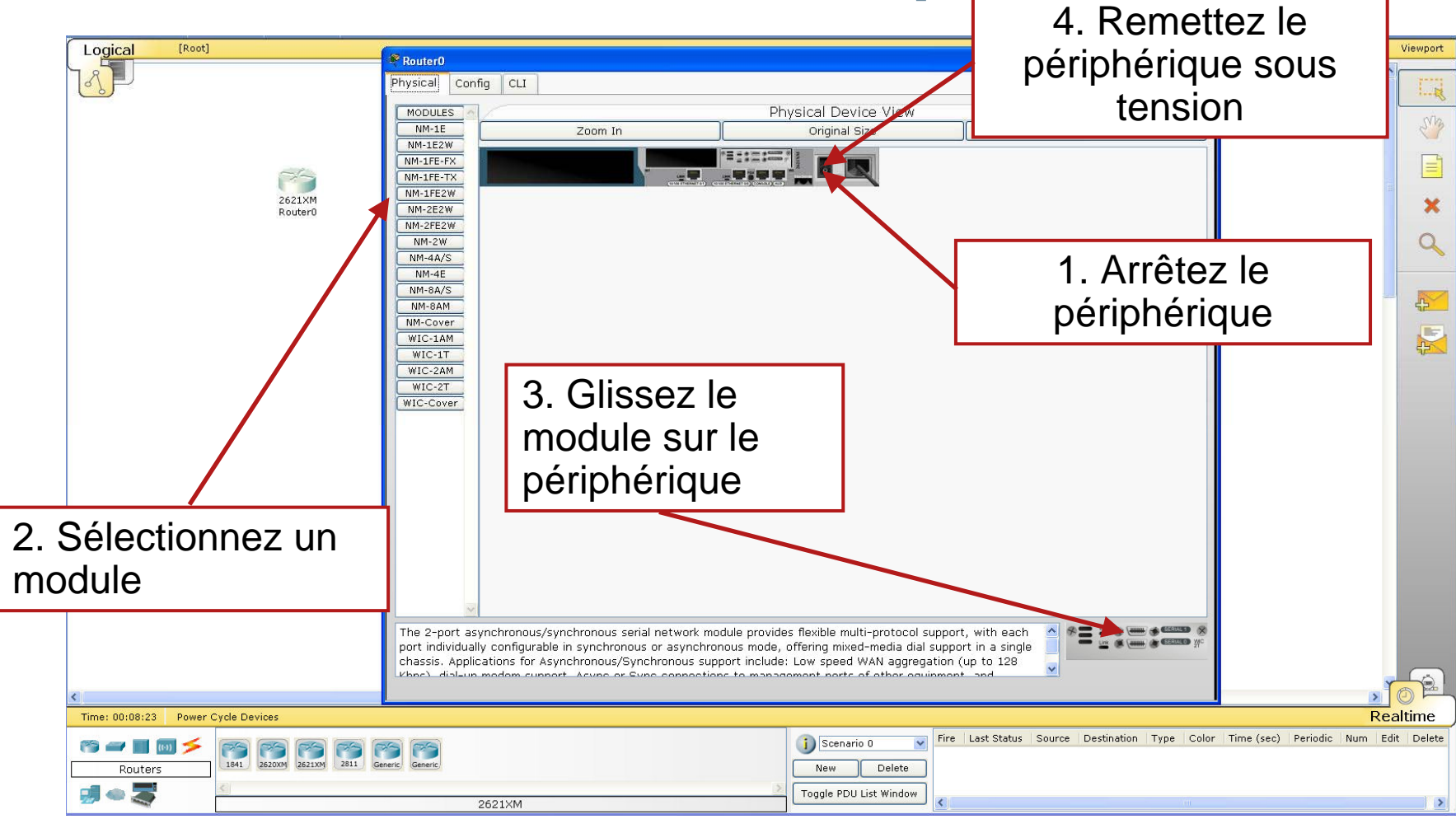

iliilii cisco.

## Connexion des équipements

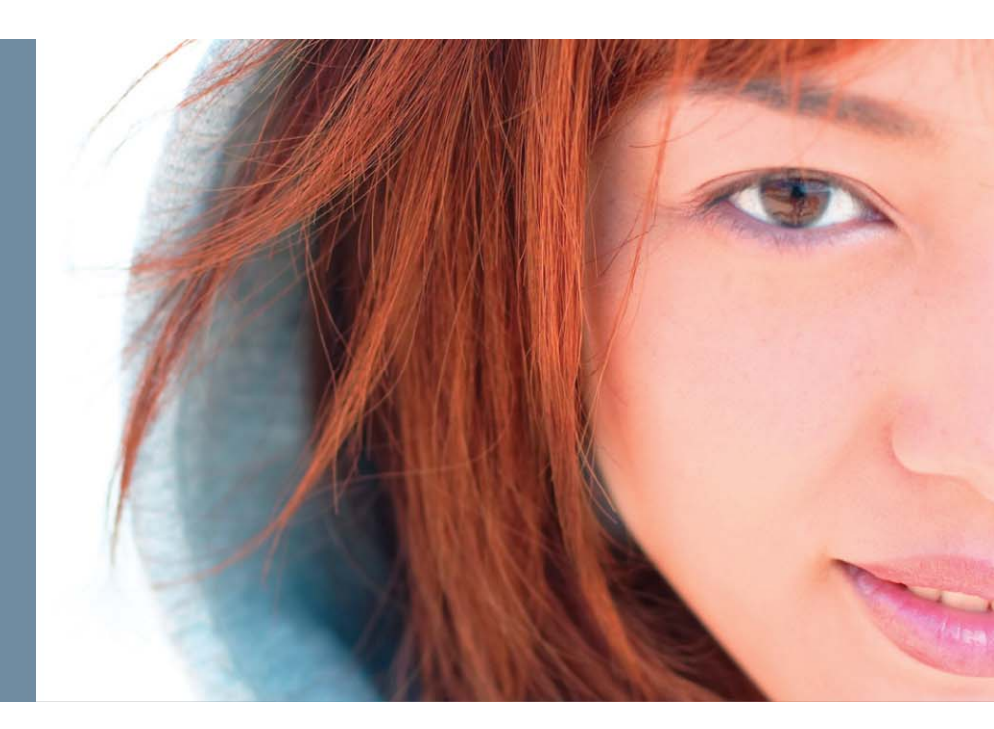

#### **Création d'une connexion**

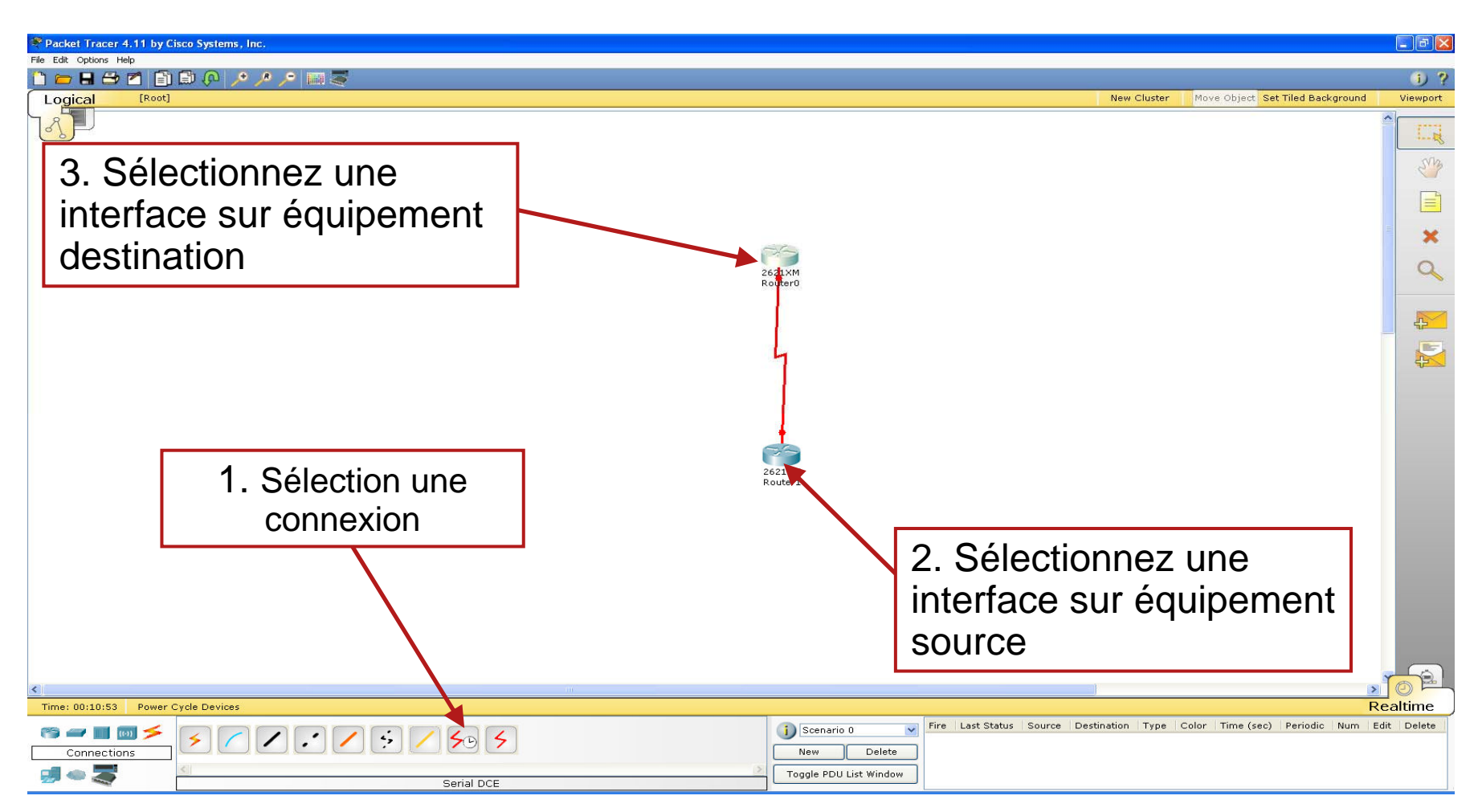

#### Cisco Networking Academy

#### Configuration d'un périphérique

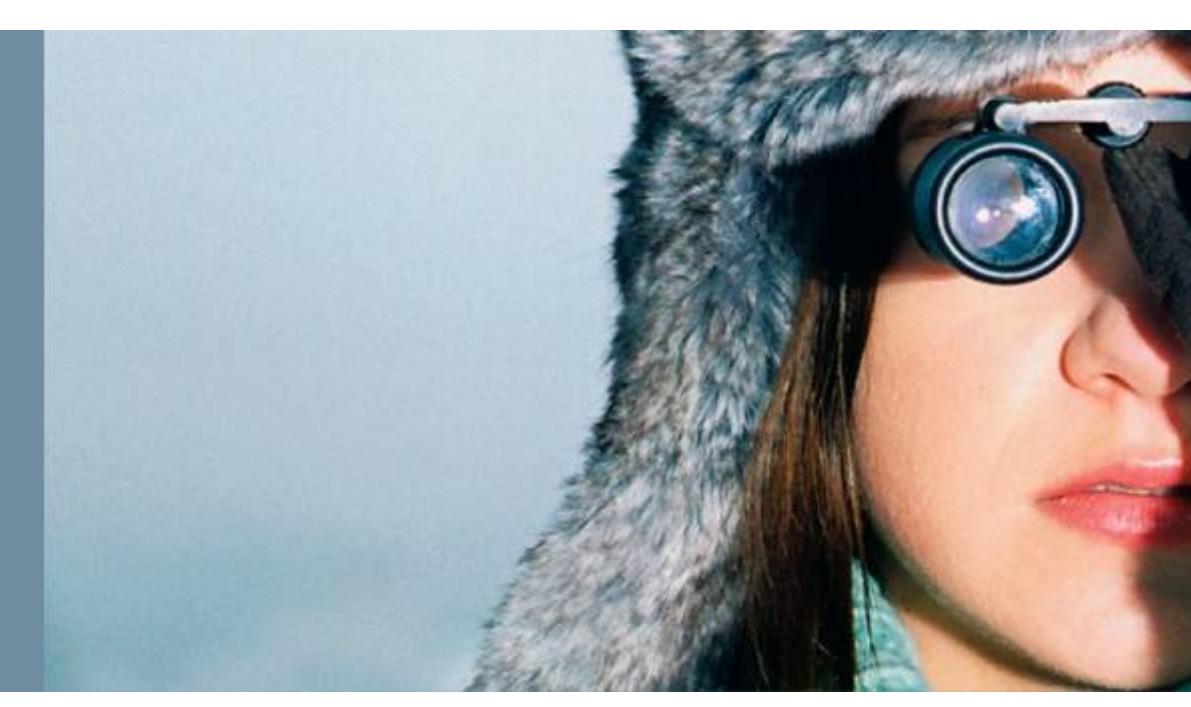

#### **Configuration d'un périphérique**

| 🍣 Packet Tracer 4.11 by Ci                     | sco Systems, Inc.                        |                                          |                                  |            |
|------------------------------------------------|------------------------------------------|------------------------------------------|----------------------------------|------------|
| File Edit Options Help                         |                                          |                                          |                                  | 0.0        |
|                                                |                                          | New Cluster                              | Move Object Set Tiled Background | Viewport   |
| Eoglean                                        |                                          |                                          |                                  | <u> </u>   |
| Router0                                        |                                          |                                          |                                  |            |
| Physical Config C                              | LI LI LI LI LI LI LI LI LI LI LI LI LI L |                                          |                                  | N/2        |
| GLOBAL                                         | Global Sottings                          |                                          |                                  |            |
| Settings                                       |                                          |                                          |                                  |            |
| Static                                         | Display Name RouterU                     | PC-PT                                    |                                  | -          |
| RIP                                            | Hostname Router                          | PCO                                      |                                  | <b>^</b>   |
| FastEthernet0/0                                | NVRAM Erase Save 2621XM                  |                                          |                                  | Q          |
| FastEthernet0/1                                | Startup Config Load Export               |                                          |                                  |            |
| Serial0/0                                      | Running Config Merge Export              |                                          |                                  |            |
| Senaid/1                                       |                                          |                                          |                                  |            |
|                                                | 4                                        |                                          |                                  | 4          |
| × 1                                            |                                          |                                          |                                  |            |
| Equivalent IOS C                               | anmands                                  |                                          |                                  |            |
| Router (config-route:<br>Router (config-route: | Clarit                                   |                                          |                                  |            |
| Router(config)#<br>Router(config)#rout         | er rip                                   |                                          |                                  |            |
| Router (config-route:                          | 2621XM<br>Router1                        |                                          |                                  |            |
|                                                |                                          |                                          |                                  |            |
|                                                |                                          | -                                        |                                  |            |
|                                                | Via une GU                               |                                          |                                  |            |
|                                                |                                          | -                                        |                                  |            |
|                                                |                                          |                                          |                                  |            |
|                                                |                                          |                                          |                                  |            |
|                                                |                                          |                                          |                                  |            |
|                                                | Ν                                        |                                          |                                  |            |
| <                                              | μζ                                       |                                          | >                                | TOPL       |
| Time: 00:19:45 Power 0                         | cycle Devices                            |                                          | R                                | ealtime    |
| ri 🖛 🖬 📷 🗲                                     |                                          | Fire Last Status Source Destination Type | Color Time (sec) Periodic Num E  | dit Delete |
| Connections                                    |                                          | Delete                                   |                                  |            |
| 🗐 🗢 🍣                                          | Console Toggle PDU List                  | Window                                   |                                  |            |

cisco.

#### **Configuration d'un périphérique**

| Packet Tracer 4.11 by Cisco Systems, Inc.                                                                    |                                                                                    |
|----------------------------------------------------------------------------------------------------|------------------------------------------------------------------------------------|
|                                                                                                    |                                                                                    |
|                                                                                                    | New Cluster Move Object Set Tiled Background Viewnort                              |
|                                                                                                    |                                                                                    |
| Router0                                                                                                    |                                                                                    |
| Physical Config CLI                                                                                          | 12                                                                                 |
| IOS Command Line Interface                                                                                   |                                                                                    |
| 2 Farthment/Int 002.3 Interface(s)                                                                           |                                                                                    |
| 32K bytes of non-volatile configuration memory.<br>16394K bytes of processor board System flash (Read/Write) | PC-PT                                                                              |
|                                                                                                    | PCO                                                                                |
| System Configuration Dialog 2641XM                                                                           | Q                                                                                  |
| Continue with configuration dialog? [yes/no]: n Rover0                                                       |                                                                                    |
| Press RETURN to get started!                                                                                 |                                                                                    |
|                                                                                                    |                                                                                    |
| Router>enable                                                                                                |                                                                                    |
| Routeffconfigure terminal<br>Enter configuration commands, one per line. End with CNTL/Z.                    |                                                                                    |
| Router(config)#router isp<br>Router(config)router)#                                                          |                                                                                    |
| Bouter (config)=router) #erit Bouter (config)= F                                                             |                                                                                    |
| Pouter(config)frouter : tp<br>Pouter(config)router) #                                                        |                                                                                    |
| Copy Paste 2621XM                                                                                            |                                                                                    |
| Routeri                                                                                                    |                                                                                    |
|                                                                                                    |                                                                                    |
|                                                                                                    |                                                                                    |
|                                                                                                    |                                                                                    |
|                                                                                                    |                                                                                    |
|                                                                                                    |                                                                                    |
| En II                                                                                                    | gne de commande                                                                    |
|                                                                                                    | <u> </u>                                                                           |
| R                                                                                                    |                                                                                    |
| Time: 0010145 Device Cycle Device                                                                            |                                                                                    |
|                                                                                                    | Fire Last Status Source Destination Type Color Time (sec) Periodic Num Edit Delete |
|                                                                                                    | Delata                                                                             |
|                                                                                                    | Wiedow                                                                             |
| Console                                                                                                    |                                                                                    |

cisco.

#### **Configuration d'un périphérique**

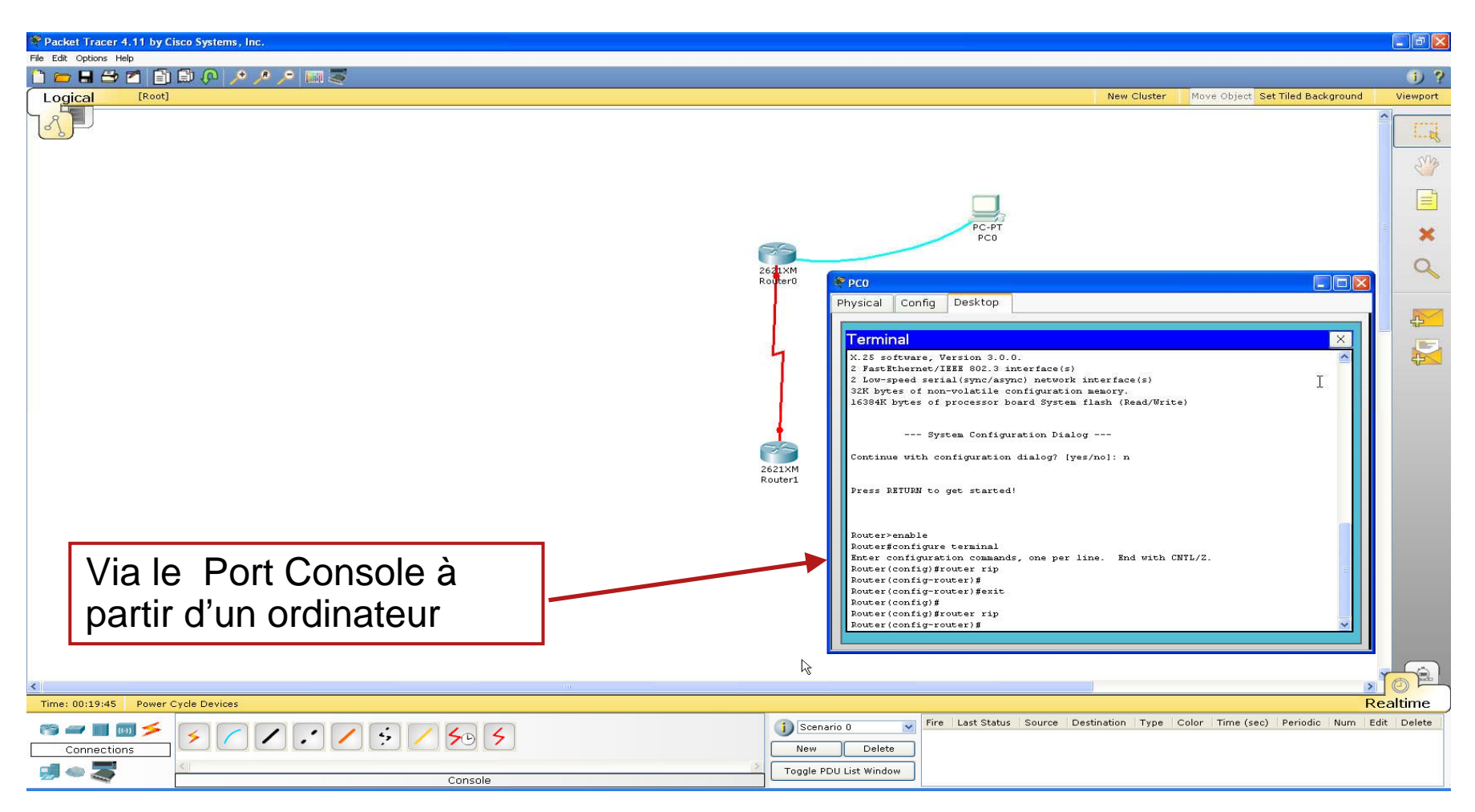

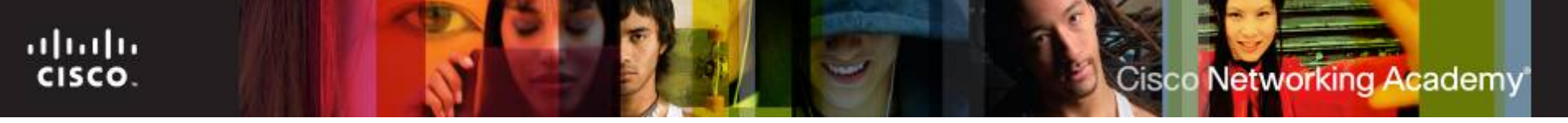

| Logical      | [Root]                        | New Cluster Move Object Set Tiled Background                                                         | Viewport |
|--------------|-------------------------------|----------------------------------------------------------------------------------------------------|----------|
| 13           |                               |                                                                                                    |          |
|              |                               | Physical Config CLI                                                                                  | SVN      |
|              |                               | Global Settings                                                                                      |          |
|              |                               | Static Hostname Merida                                                                               | ×        |
|              | RouterO                       | INTERFACE NVRAM Erase Save                                                                           | ٩        |
|              |                               | FastEthernet0/1 Startup Config Load Export                                                           | <b>X</b> |
|              |                               | Serial0/1 Running Config Merge Export                                                                |          |
|              |                               | Open ?X                                                                                              | 452      |
|              | PC-PT 2950T-24<br>PC0 Switch0 | Regarder dans : 🗀 Sauvegarde des configuration 💌 🗢 🗈 📸 📰 -                                           |          |
|              |                               | Equivalent I<br>i end<br>More                                                                        |          |
|              | Chargez la configuration      |                                                                                                    |          |
|              | d'un équinement réel en       | Mes documents                                                                                        |          |
|              |                               |                                                                                                    |          |
|              | startup-config                | Poste de travail                                                                                     |          |
|              |                               |                                                                                                    |          |
|              |                               | Forvuis reseau Nom du Incher : menda. 1X1 UUVIIT<br>Fichiers de type : Config Files (".bxt)  Annuter |          |
| <            |                               |                                                                                                    |          |
| Time: 00:20: | :05 Power Cycle Devices       | Rea                                                                                                  | ltime    |

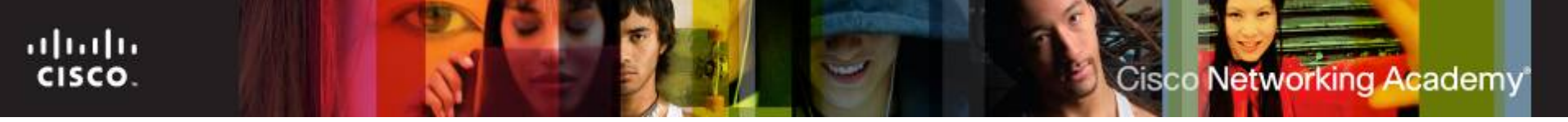

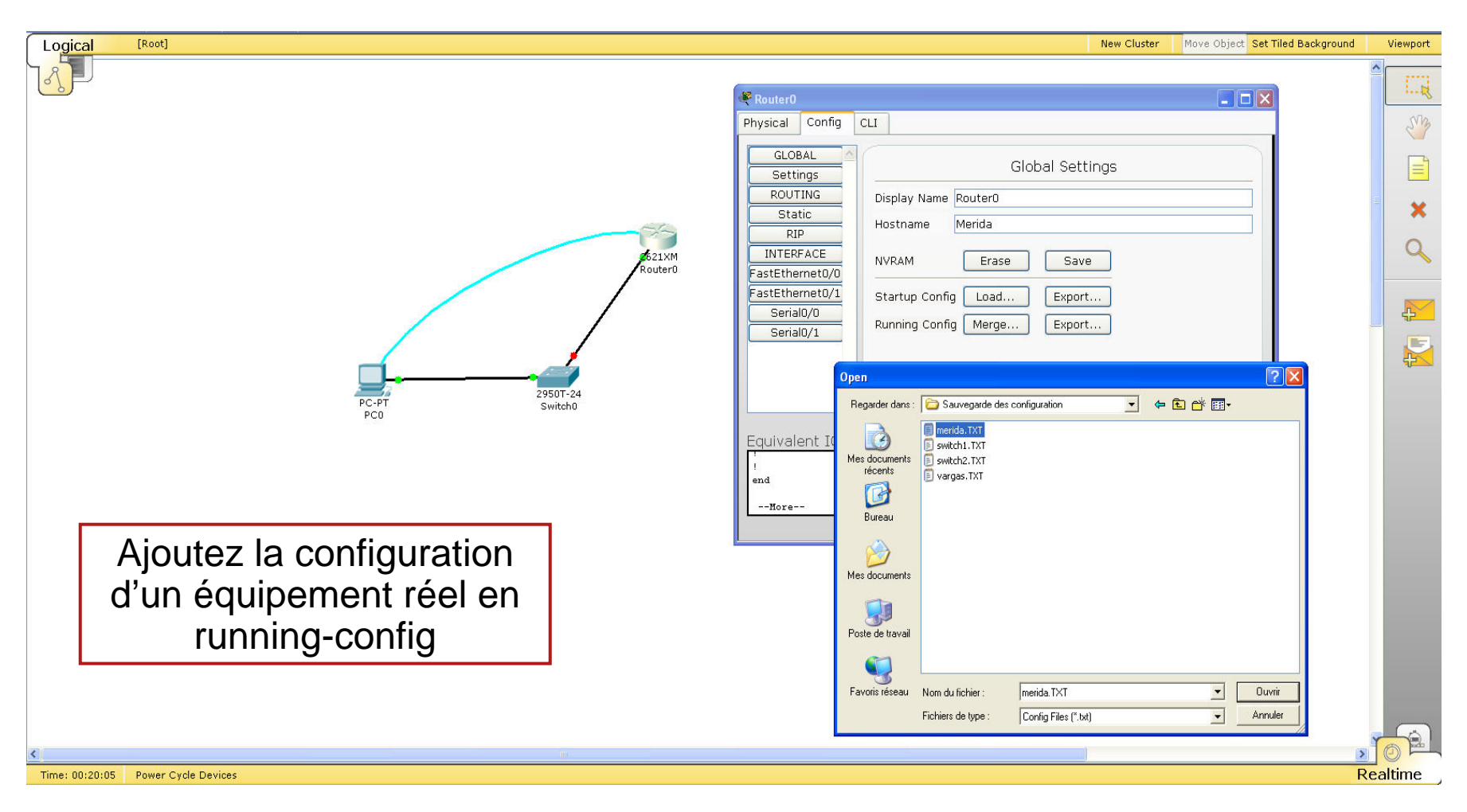

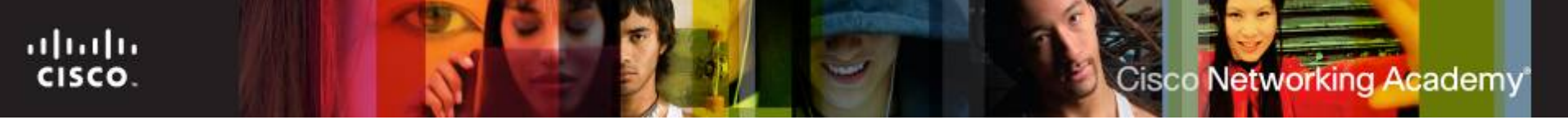

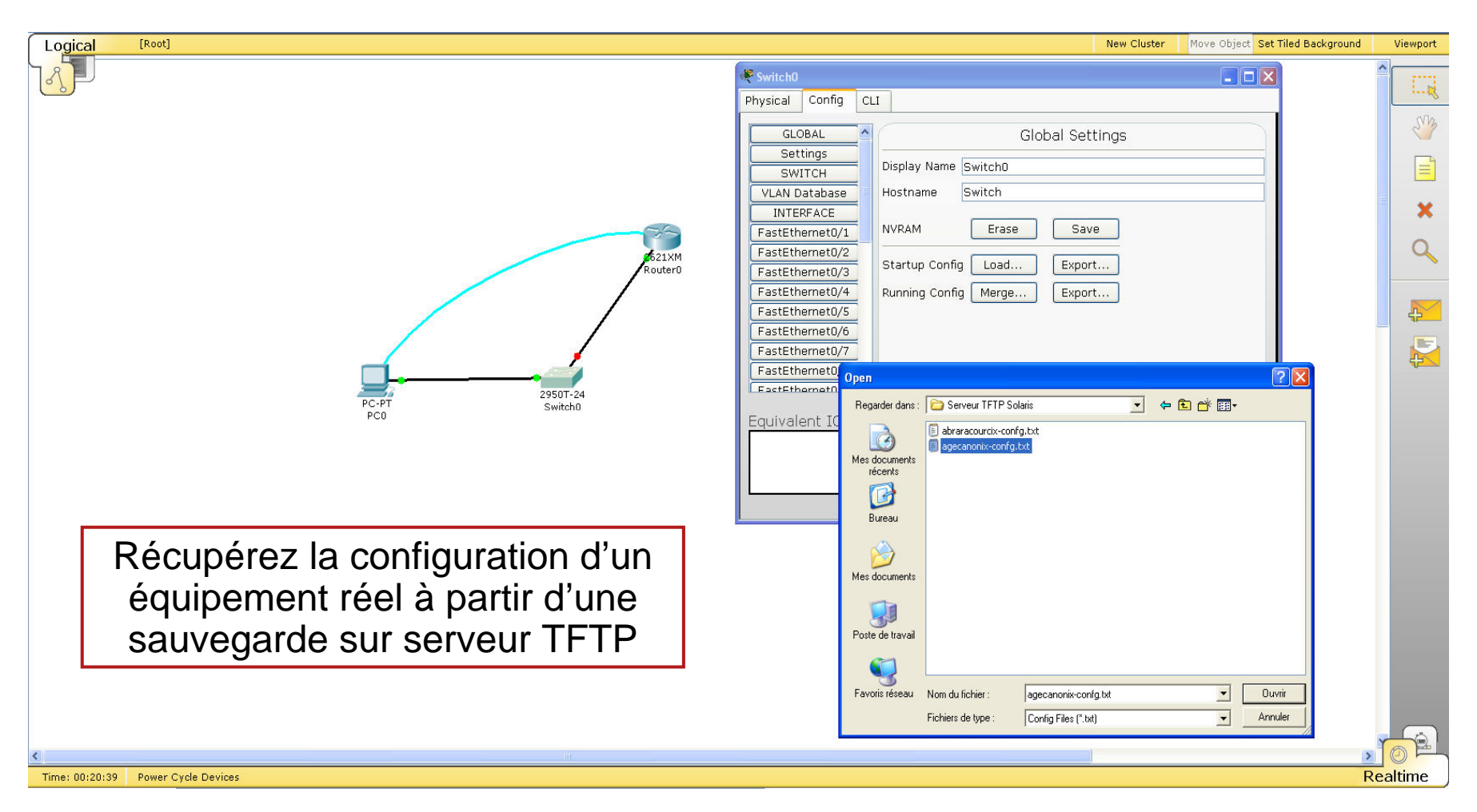

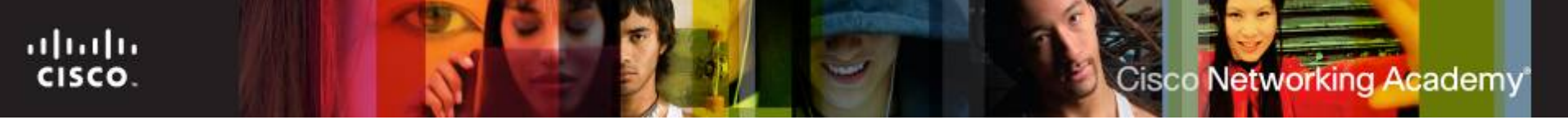

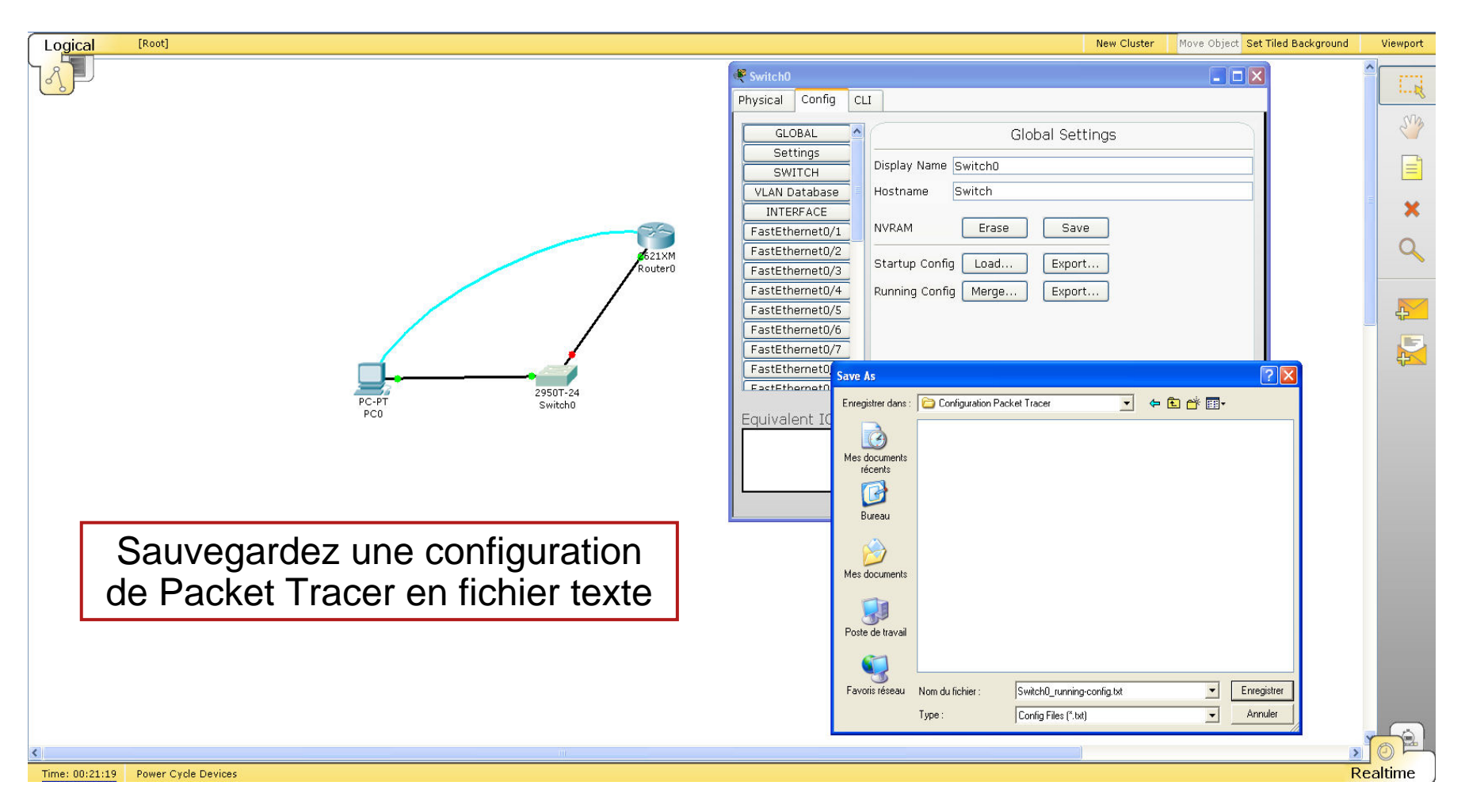

Cisco Networking Academy

### Contrôle de la connectivité

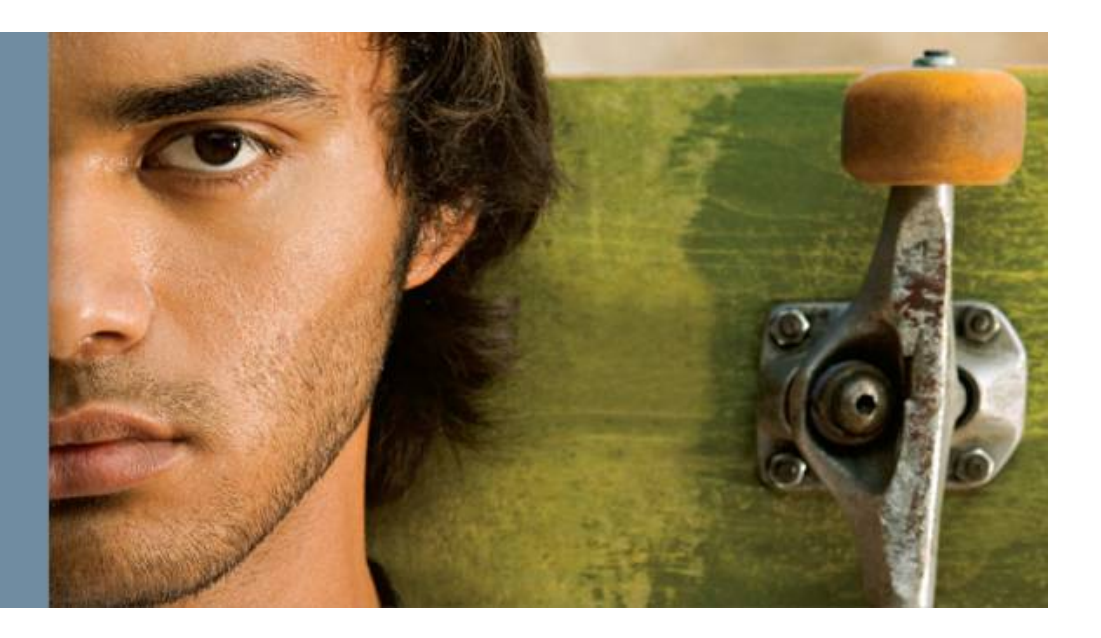

#### Contrôle de la connectivité

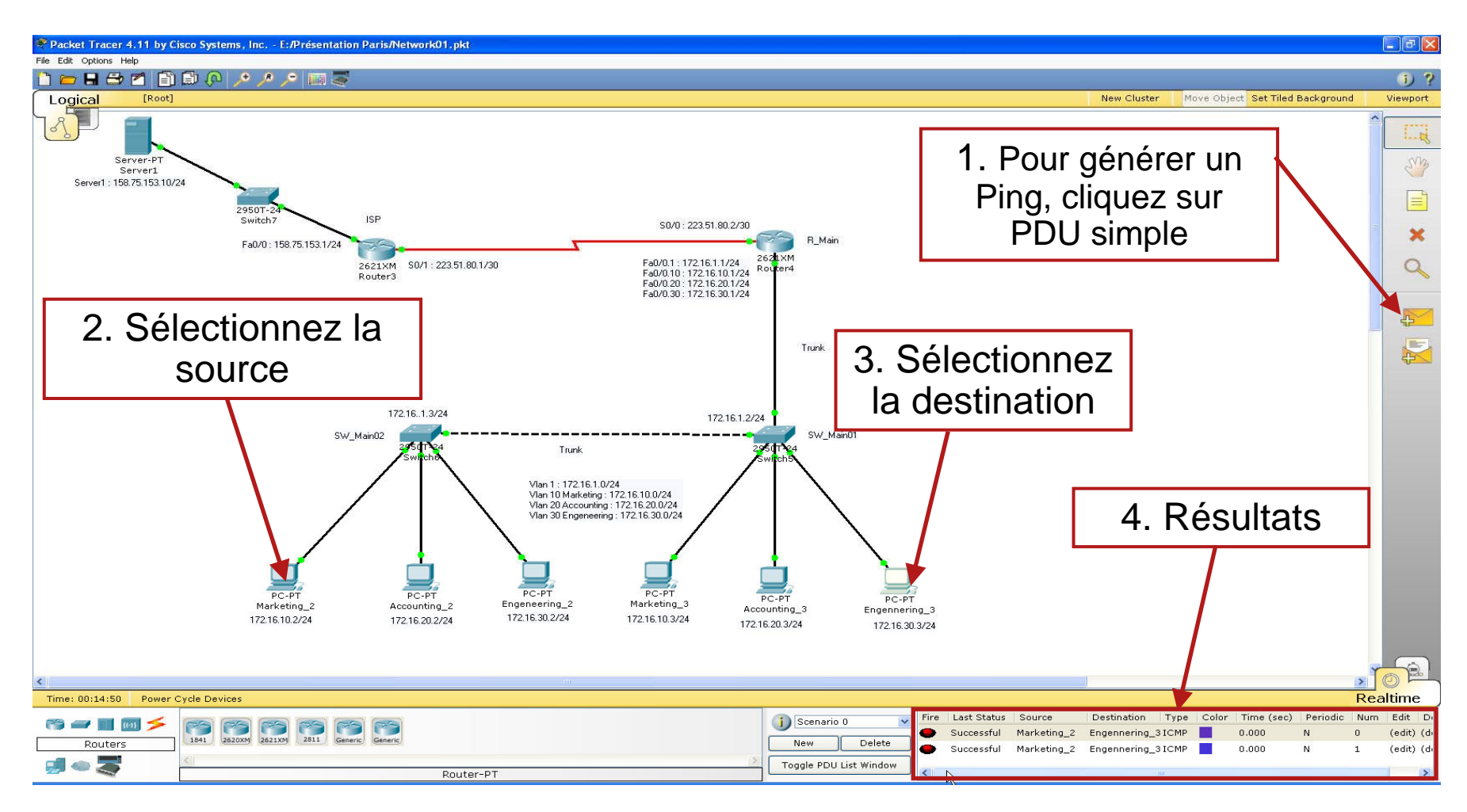

Cisco Networking Academy

#### Mode Simulation

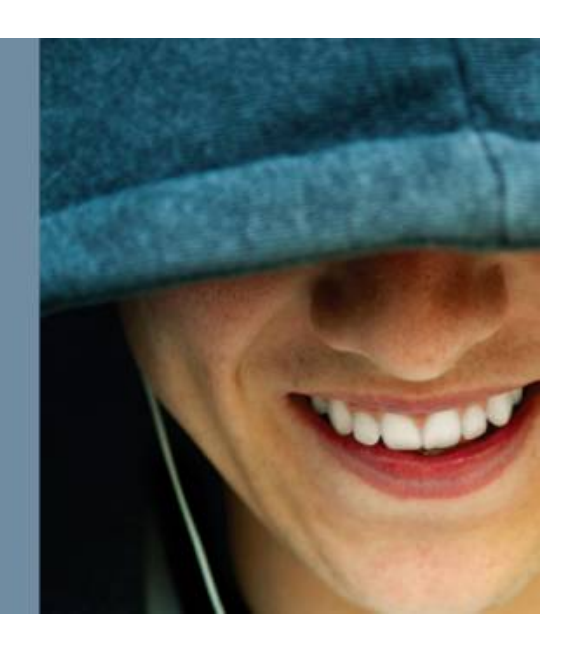

#### **Mode Simulation**

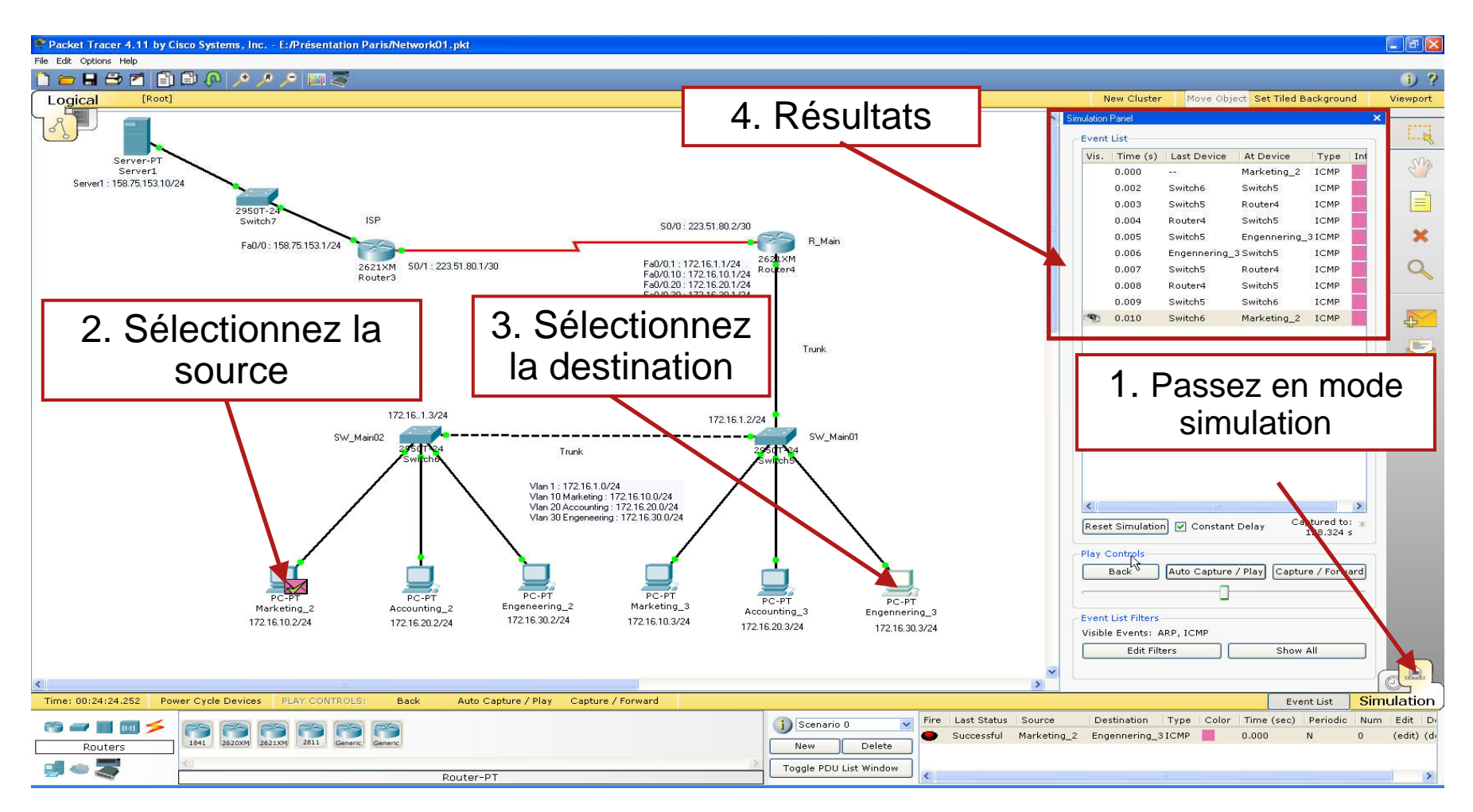

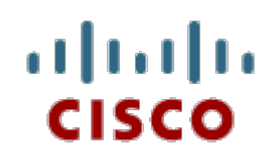

#### Conclusions

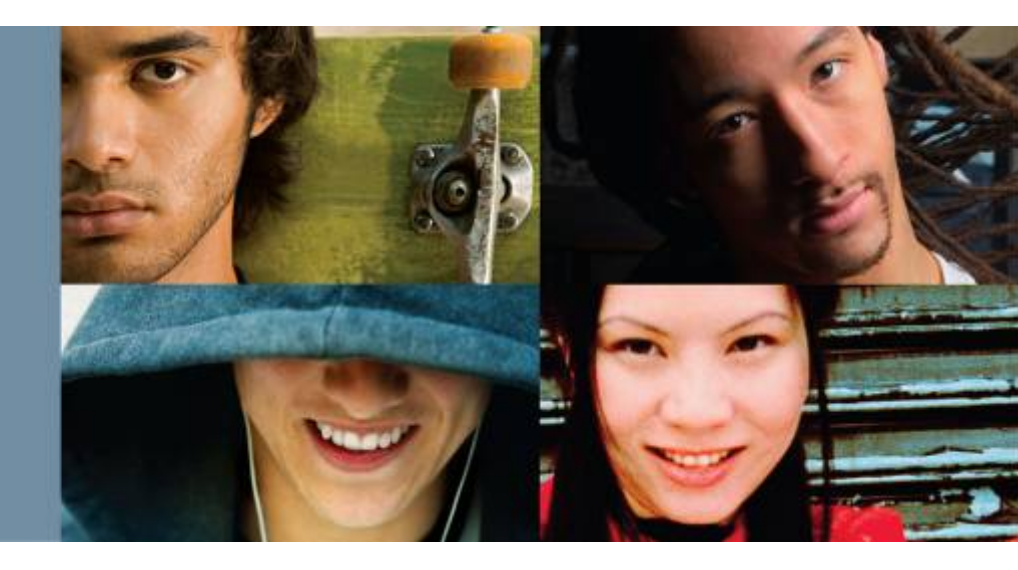

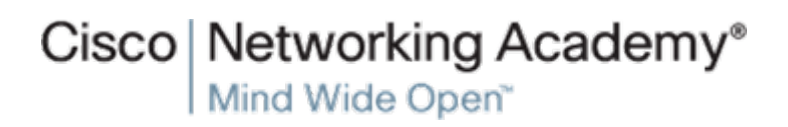

Packet Tracer 4.1 Overview Session

© 2007 Cisco Systems, Inc. All rights reserved

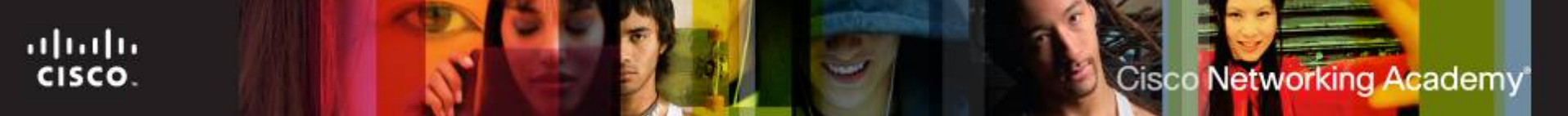

- Même si Packet Tracer ne prend pas en charge l'ensemble des commandes (la redistribution de protocoles par exemple), il constitue un outil d'aide pédagogique extraordinaire.
- Il est nécessaire de soutenir l'effort accompli en espérant voir apparaître d'autres périphériques notamment des switches layer 3.

#### Questions Réponses

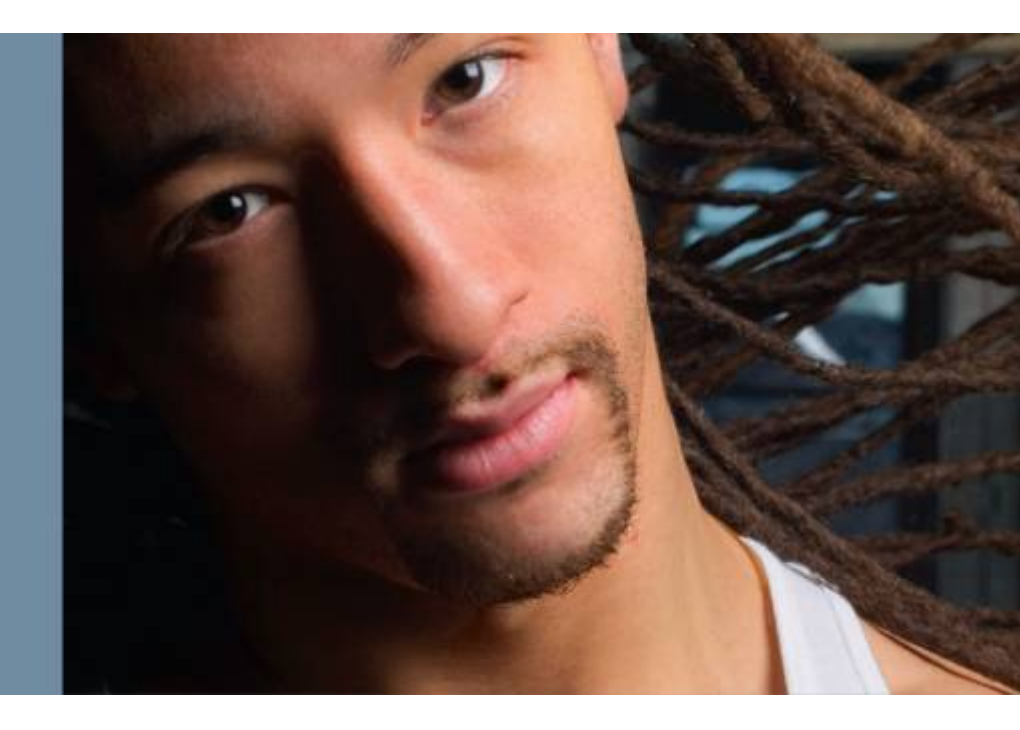

### Cisco | Networking Academy® Mind Wide Open®